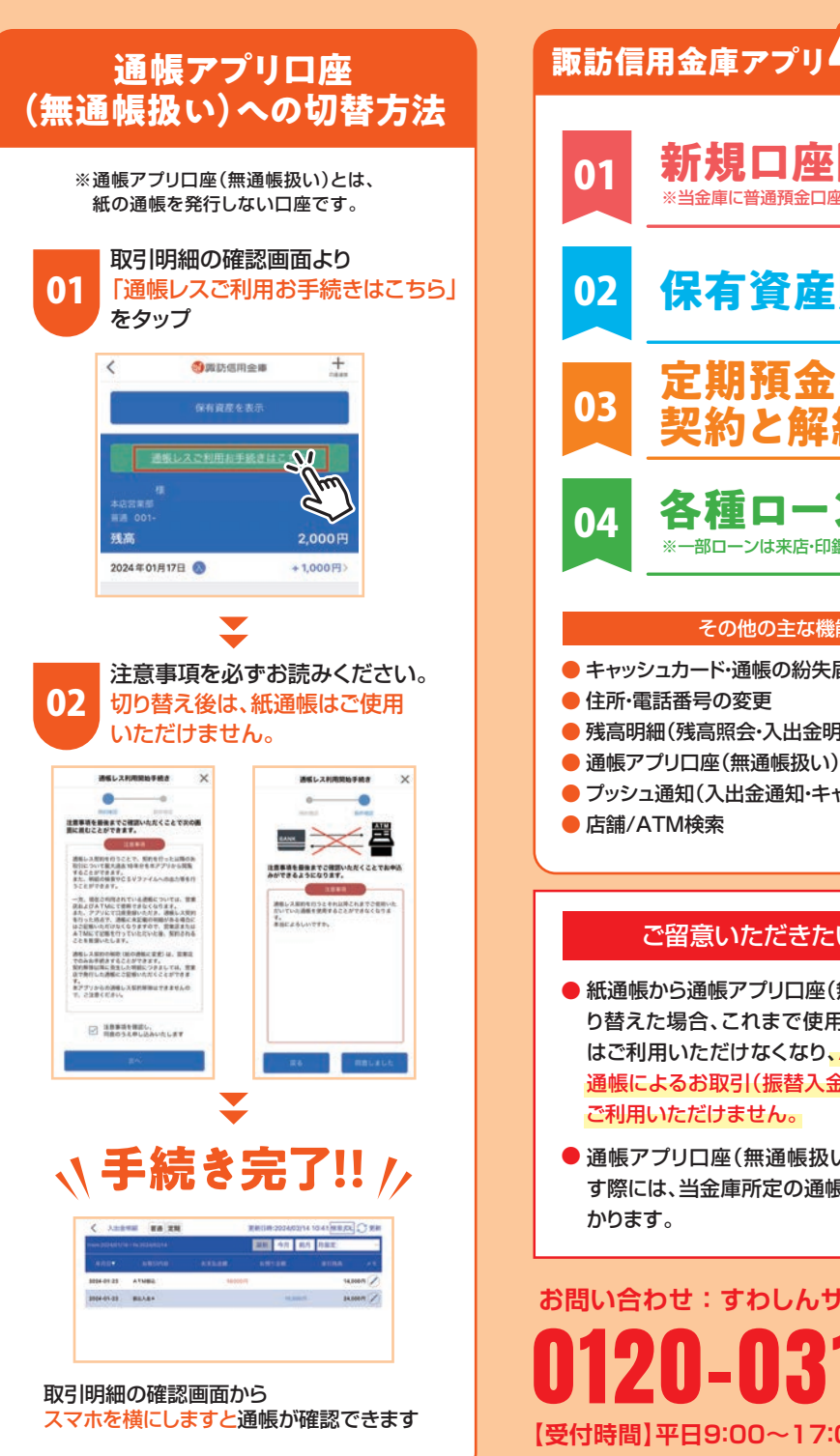

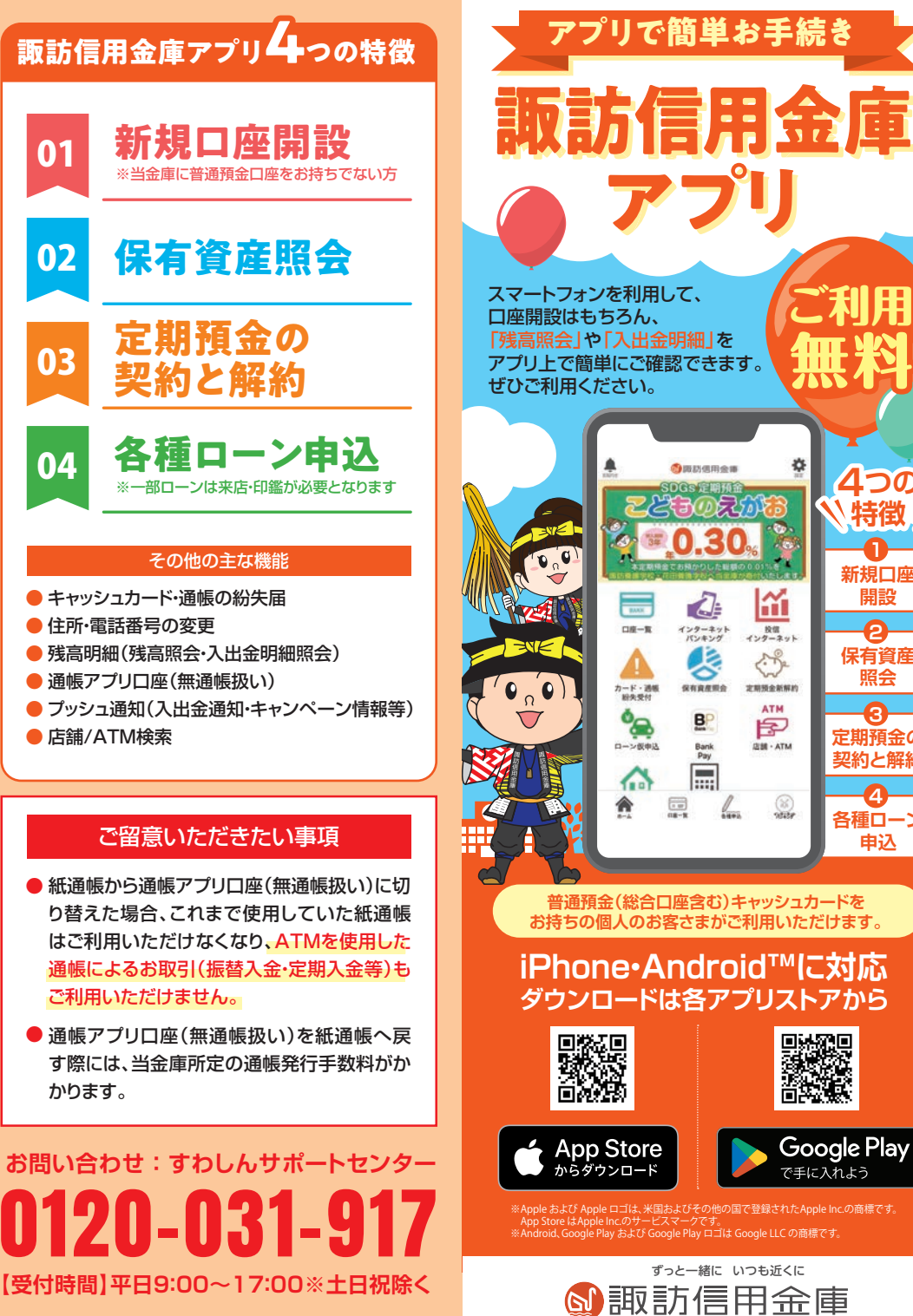

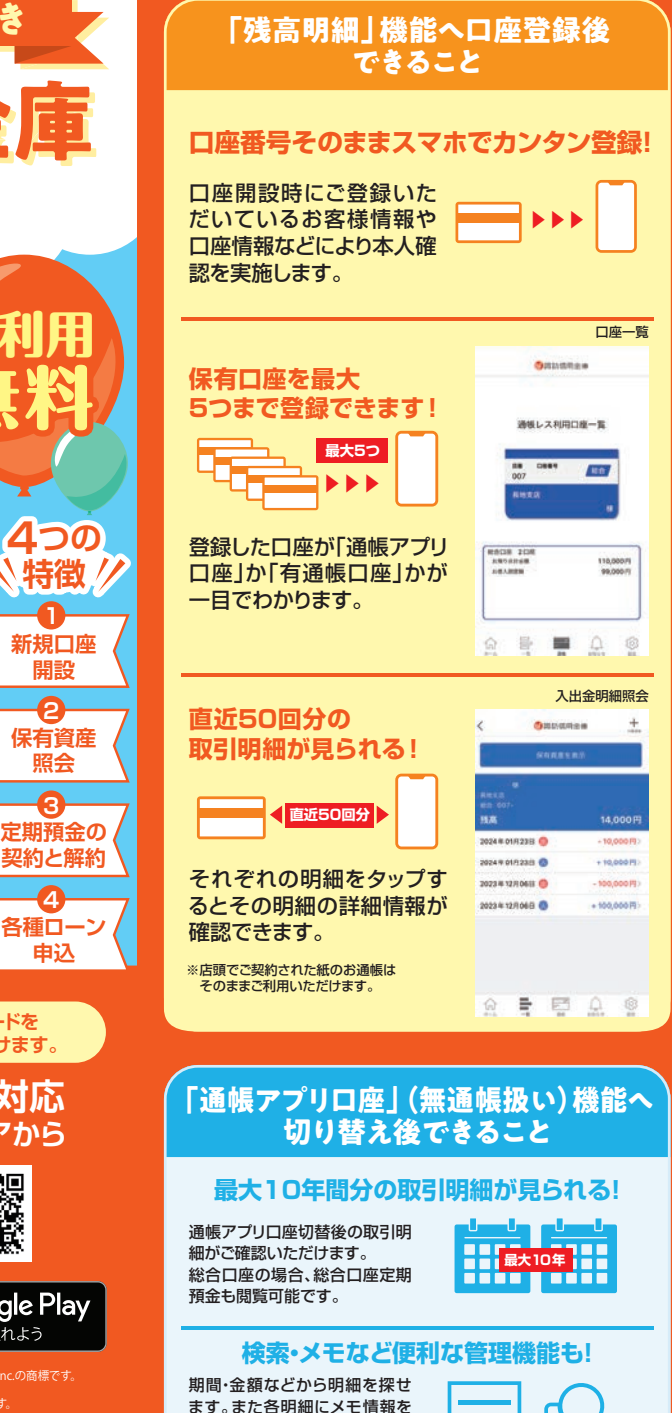

保存できます。

SUWA SHINKIN BANK

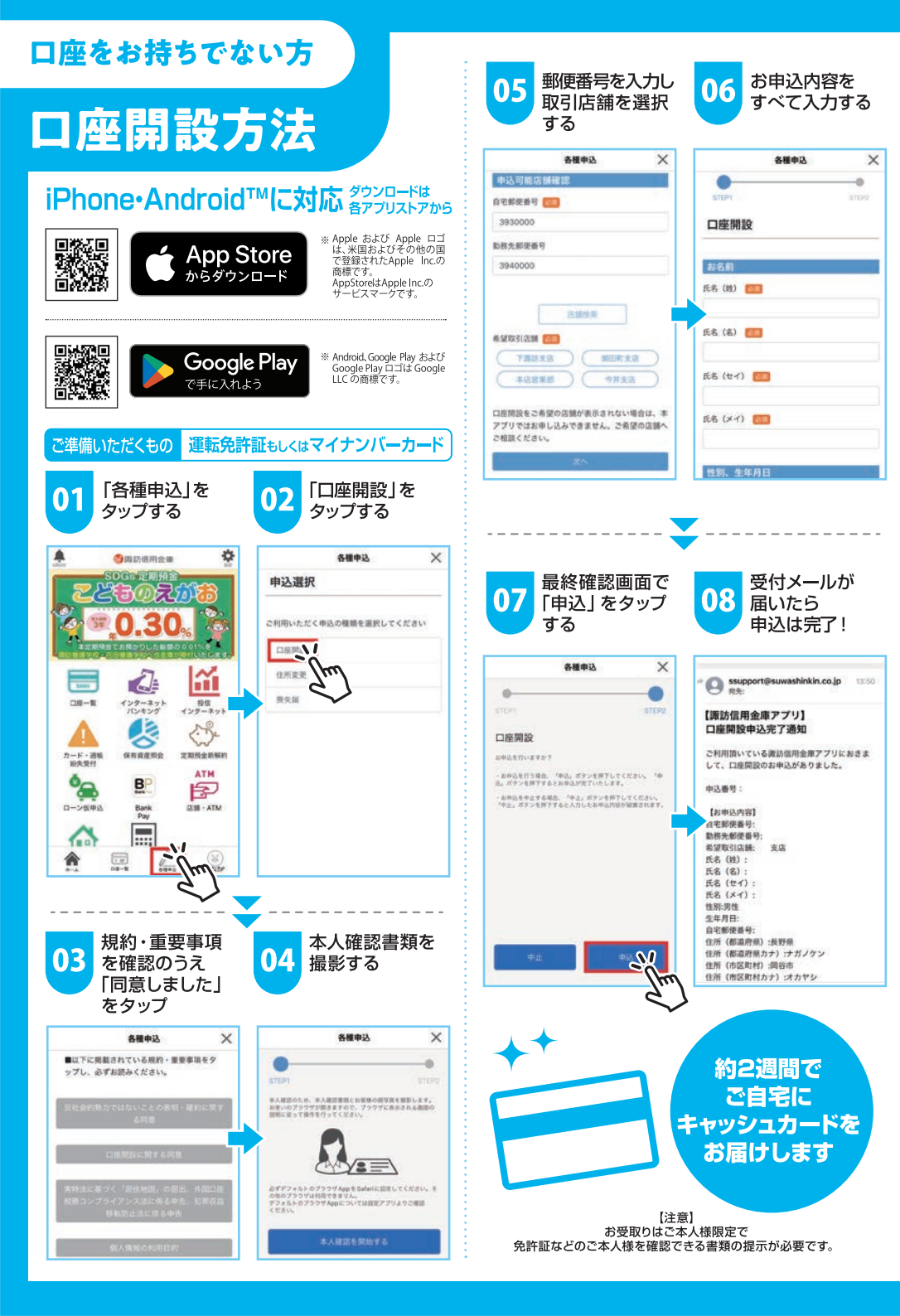

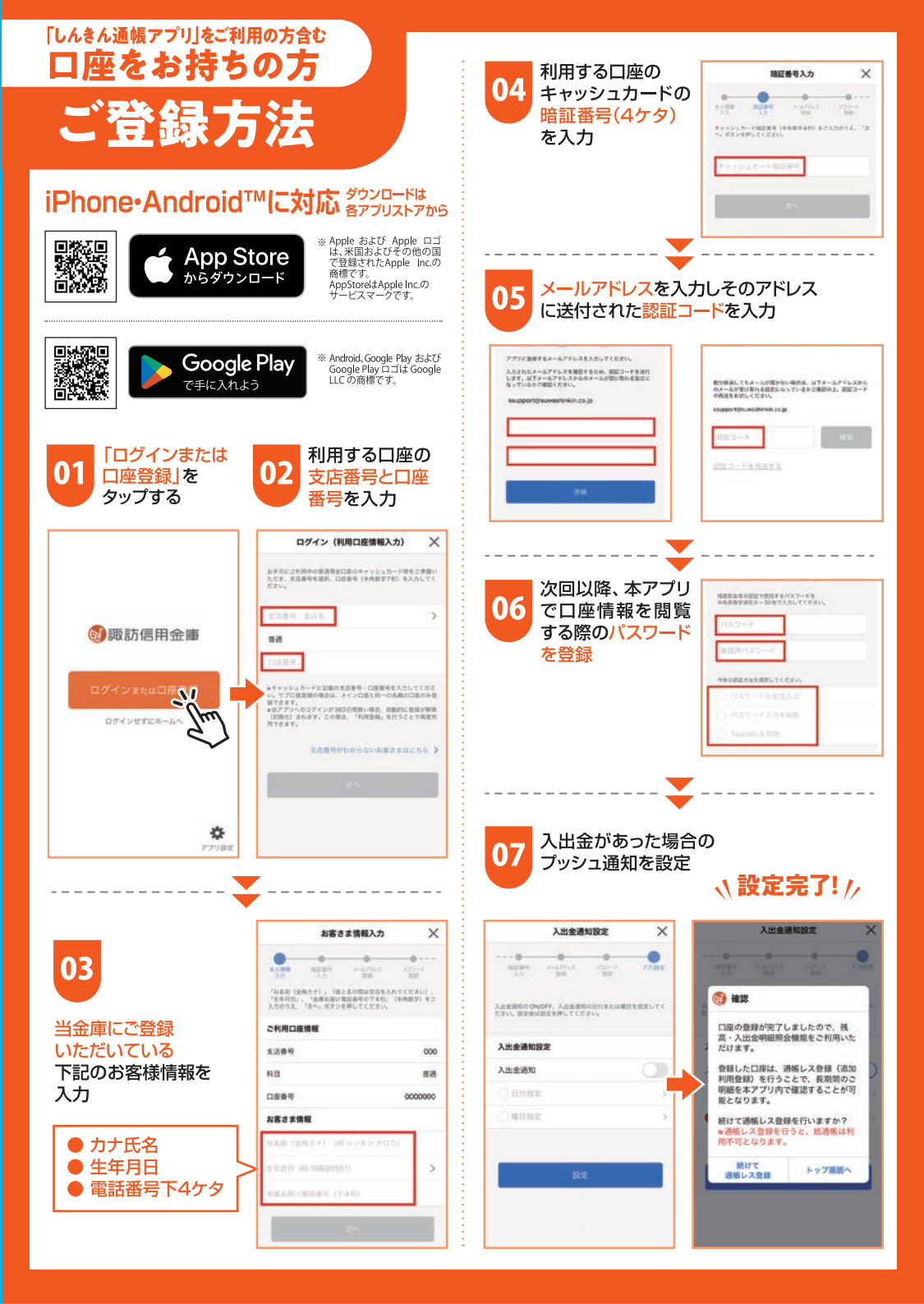